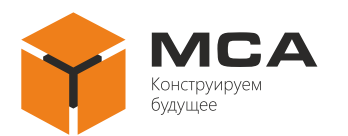

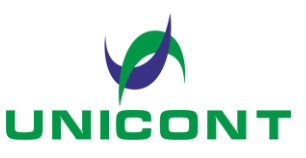

# МНОГОФУНКЦИОНАЛЬНЫЙ КОНВЕРТЕР NMEA МФК-151

Руководство пользователя

ЦИУЛ.468363.008 И1

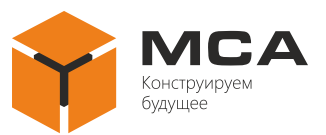

# Содержание

| 1 | ЗАГРУЗКА МFC STUDIO      | 4  |
|---|--------------------------|----|
| 2 | НАСТРОЙКА КОНВЕРТЕРА     | 4  |
| 3 | СОЗДАНИЕ СХЕМ            | 5  |
| 4 | ИСПОЛЬЗОВАНИЕ КОНВЕРТЕРА | 12 |

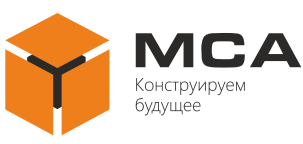

Настоящее руководство пользователя (далее – руководство) содержит сведения, необходимые для монтажа, настройки и загрузки обновлений Многофункционального конвертера NMEA МФК-151 (далее – конвертер).

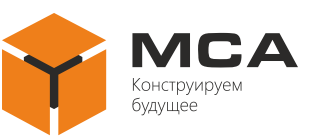

# **1 3ΑΓΡΥ3ΚΑ MFC STUDIO**

Чтобы скачать утилиту на персональный компьютер (далее – ПК):

- зайдите на сайт unicont.com;

- выберите раздел «Судовая электроника»;
- зайдите в «Конвертеры связи и интерфейсов»;
- найдите «MFC-151/МФК-151»;
- в разделе «Файлы» нажмите на ссылку для скачивания утилиты.

Загрузится файл «MFC Studio».

# 2 НАСТРОЙКА КОНВЕРТЕРА

Подключите конвертер к ПК через порт Ethernet и подайте питание.

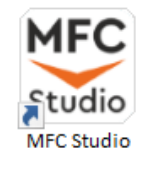

Запустите «MFC Studio».

С помощью инструментов создайте необходимую схему работы конвертора (см. раздел 3).

| -                                                                                                    |                                         |                                    |
|----------------------------------------------------------------------------------------------------|-----------------------------------------|------------------------------------|
| File Edit View Device Help                                                                                                    |                                         |                                    |
| <u>,</u> 5 5 4 6 6 5 € 5 5 7 6 6 6                                                                                                    |                                         |                                    |
| heat a                                                                                                    |                                         |                                    |
| UART Uniced Multiced<br>Input Receiver Receiver                                                                                                    |                                         |                                    |
|                                                                                                    |                                         |                                    |
| USB Iroad                                                                                                    |                                         |                                    |
| 0 mm ds                                                                                                    |                                         | Output1                            |
|                                                                                                    |                                         | Fot<br>Bautron 400<br>Pathy None   |
| UVRT Unicast Muticast<br>Duput Sender Sender                                                                                                    |                                         | BrayCetz, Disc                     |
|                                                                                                    |                                         |                                    |
| USB<br>Output                                                                                                    | UART Input                              |                                    |
| Filtering                                                                                                    | Bautere 400<br>Perty: Note<br>South Con | UART<br>Output2                    |
|                                                                                                    | CRC phote Vie                           | Dealway 4000                       |
| D Ster                                                                                                    | Backup                                  | Stapher Cee                        |
| Precessing                                                                                                    | Delegtina) 200                          |                                    |
| Backup Message                                                                                                    |                                         |                                    |
| Drand ID Charger Combiner                                                                                                    | input3                                  | Mulicast<br>Sender1                |
| Finguency UdPbC                                                                                                    | For:<br>Ecudiate: 600                   | Bource Port 9000<br>Darger IP:     |
| Changer Tap C                                                                                                    | Beginta Ore<br>DRC obcol: Ven           | Right For (000)<br>Dight For (000) |
|                                                                                                    |                                         |                                    |
|                                                                                                    |                                         |                                    |
|                                                                                                    |                                         | USB<br>Outrant2                    |
|                                                                                                    |                                         | Contract                           |
|                                                                                                    |                                         |                                    |
|                                                                                                    |                                         |                                    |
|                                                                                                    |                                         |                                    |
|                                                                                                    |                                         |                                    |
|                                                                                                    |                                         |                                    |
| X: -211.200 V: 107.750                                                                                                    |                                         |                                    |
| -                                                                                                    |                                         |                                    |
|                                                                                                    |                                         |                                    |
| MC Studio                                                                                                    |                                         | - 0 ^                              |
| Here Edit View Device Help<br>Pier Edit View Device Help<br>Pier Bill P ♥ ♥ ↓ → 12 + 10 + 00 €                                                                                                    |                                         |                                    |
| M C Studie<br>File Edit View Device Help<br>D 20 20 20 10 10 10 10 10 10 10 10 10 10 10 10 10                                                                                                    | ~                                       |                                    |
| Image: State of the state of the state of the                                                                                                    |                                         |                                    |
| Mill Michael Barlow Help   Pia Edit Mill La   Pia Edit Mill La   Pia Edit Mill La   Pia Edit Mill La   Pia Edit Mill Mill   Pia Mill Mill Mill                                                                                                    |                                         |                                    |
| Mill Mill Made   Mill Mill Mill Mill Mill Mill Mill Mill                                                                                                    | View Device Help                        |                                    |
| M MC MARE<br>The Edi Yue Twee Help<br>Sel 9 P 2 → The Q 3<br>Participation of the Control of the Control of the Cont                                                                                                    | View Device Help                        |                                    |
| The Let the let the l                                                                                                    | View Device Help                        |                                    |
| ef MC Cheld<br>The Ear Ear View Also<br>The Ear View Also<br>The Ear View A                                                                                                    | View Device Help                        |                                    |
| All La La Vene And<br>All La La Vene And<br>All La Vene And<br>All La Vene And                                                                                                    | View Device Help                        |                                    |
| ef MC folde<br>The Edi York Show Hub<br>The Edi York Show Hub<br>The Edi York Show Hub<br>The Edit Show Hub<br>Show Hub<br>Show                                                                                                    | View Device Help<br>7 (2) Settings      |                                    |
| All La La Van All<br>La La Van All<br>La                                                                                                    | View Device Help                        | Q                                  |
| ef of Chel<br>The Edi Vision<br>Part Edi Vision<br>Part Edi Vision<br>Part Part Part Part Part Part Part Part                                                                                                    | View Device Help<br>7 P Settings        |                                    |
| ef of Chest<br>Res Ear Verse Area<br>Provide and Provide Area<br>Provide Area<br>Provide Area                                                                                                    | View Device Help                        | Q                                  |
| ef if Chel<br>The fair View Met,<br>The fair View Met,<br>The fair View Met,<br>New Met,<br>Net                                                                                                    | View Device Help                        | Q                                  |
| ef of Chel<br>A La La Van And<br>A La Van Van And<br>A La Van Van And<br>A La Van Van And<br>A La Van Van And<br>A La Van And<br>A La Van And                                                                                                    | View Device Help                        |                                    |
| ef if Class<br>Ref. Ed York Server Help<br>Ref. Ed York Server Help<br>Ref.                                                                                                    | View Device Help                        |                                    |
| A the last former that the last former that the last former the last former the last former the last former the last former the last former the last former the last former the last former the last former the last former                                                                                                    | View Device Help                        |                                    |
| Ref MC Close<br>Ref La La Yang Lawa Aug<br>Ref La La Yang Lawa Aug<br>Ref La La Yang Lawa Aug<br>Ref Lawa Aug<br>Ref Lawa Au                                                                                                    | View Device Help                        |                                    |
| A the last former and the last former and the                                                                                                    | View Device Help                        |                                    |
| All La La Van And<br>All La La Van And<br>All La Van Van And<br>All La Van Van And<br>All La Van Van And<br>All La Van Van And<br>All La Van Van And<br>All La Van And<br>All La Van And<br>All                                                                                                    | View Device Help                        | Q                                  |
| A la la va<br>la la va<br>la va<br>la va<br>la va                                                                                                    | View Device Help                        |                                    |
| et ut Chat<br>Real Ed York Server Hele<br>Real Ed York Server Hele<br>Real E                                                                                                    | View Device Help                        | Q                                  |
| A la la va<br>la la va<br>la va<br>la va<br>la                                                                                                    | View Device Help                        |                                    |
| et uf Chair<br>Real Ea Van Server<br>Real Ea Van Server<br>Real Ea Van S                                                                                                    | View Device Help                        |                                    |
| ef ef Cale<br>ef La La Van<br>La La Van<br>La La Van<br>La La Van<br>La La Van<br>Here<br>Here<br>Here<br>La La Van<br>Here<br>Here<br>Her | View Device Help<br>7 P Settings        |                                    |
| ef life lines<br>He Line Lines<br>He Line Lines<br>He Lines<br>H                                                                                                    | View Device Help<br>9 P Settings        |                                    |
| ef of Chel<br>H. Lis View (Jave) H.<br>H. Lis View (Jave) (Jave)<br>H. Lis View (Jave) (Jave)<br>H. Lis View (Jave)<br>H. Lis View (Jave)<br>H. Lis                                                                                                    | View Device Help<br>7 P Settings        |                                    |

На панели инструментов выберите раздел «Device» и нажмите на вкладку «Settings...».

Откроется окно «DeviceSettings».

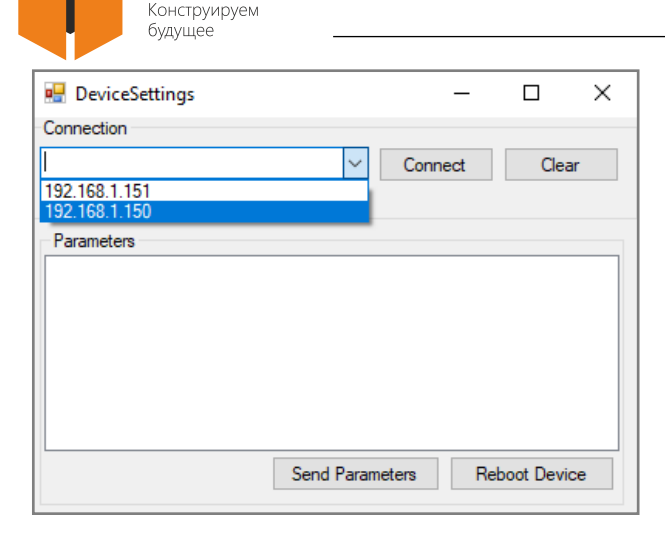

В выпадающей строке «Connection» найдите или введите ip-адрес подключенного конвертера и нажмите на кнопку «Connect».

После этого в поле «Parameters» отобразятся параметры подключенной сети и др.

| 🖶 DeviceSettings |                 | _    |            | $\times$ |
|------------------|-----------------|------|------------|----------|
| Connection       |                 |      |            |          |
| 192.168.1.150    | ~ Conn          | lect | Clear      |          |
| Parameters       |                 |      |            |          |
|                  |                 |      |            |          |
|                  |                 |      |            |          |
|                  |                 |      |            |          |
|                  |                 |      |            |          |
| [                | Send Parameters | Reb  | oot Device | ;        |
| Scheme           |                 |      |            |          |
| Download         | Upload          | F    | Remove     |          |

Чтобы загрузить схему работы в конвертер в поле «Scheme» нажмите на кнопку «Upload» и схема, составленная в рабочем поле, загрузится в конвертор.

Для того чтобы выгрузить сохраненную схему из конвертора, необходимо нажать на кнопку «Download» и в рабочем поле отобразится схема, по которой работает конвертор.

# 3 СОЗДАНИЕ СХЕМ

# 3.1 Маршрутизация данных с частичной фильтрацией

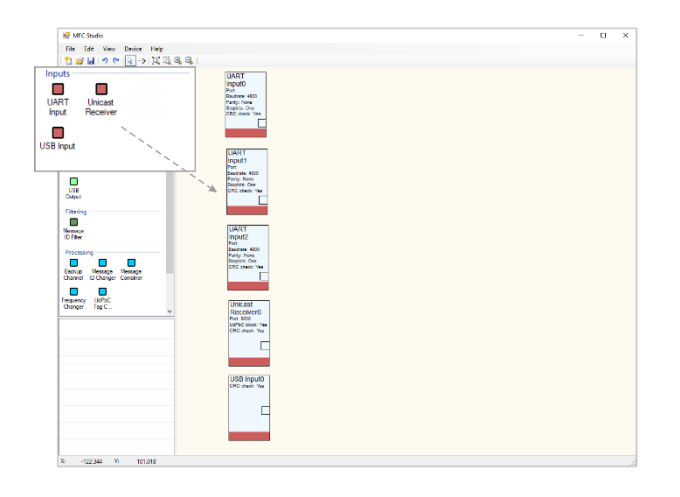

С помощью Указателя « > » переместите в рабочее поле элементы, соответствующие разъемам для приема данных.

В приведенной схеме это три входа для приема сообщений по интерфейсам RS-422 или RS-485 и по одному входу для приема сообщений по Ethernet (Unicast Receiver) и USB. Multicast Sender

Unicent Multicent

Precessing Backup Message Dannel D Danger Conbiner Frequency UEPC Danger Tag C...

> ULART Uncoat Multicae Output Sender Sender

Multiplexers

UART Inputs

UART

# МНОГОФУНКЦИОНАЛЬНЫЙ КОНВЕРТЕР NMEA МФК-151

UART Output0 Fuit Exadute 4800 Faity: Note Stephine One

LIART Output1 Pat: Bautate 4000 Party: Nane StepBits: One

Part Baudress 4000 Parity: None Dispona: One

> Output2 Pet Badnia: 4800 Party: None Stabilis: One

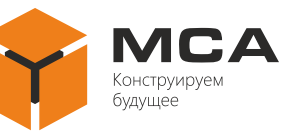

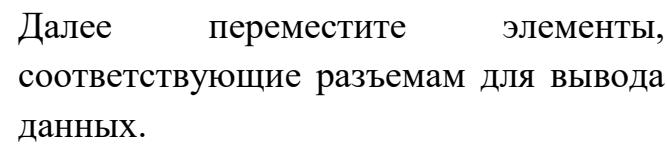

В приведенной схеме это три выхода для передачи сообщений по интерфейсу RS-485 и один выход для передачи сообщений по Ethernet (Multicast Sender).

Затем переместите фильтр и мультиплексоры (если они необходимы).

С помощью Соединителя  $\ll \rightarrow \gg$  соедините все элементы.

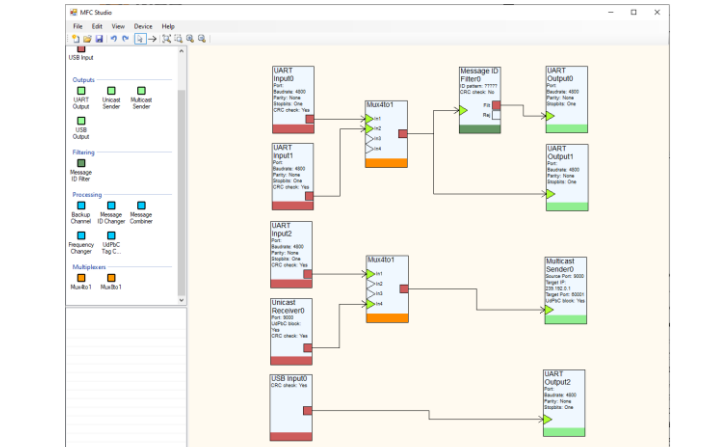

| Parame   | Value        | UART Input                      |
|----------|--------------|---------------------------------|
| Name     | UART Input 1 | 1                               |
| Port     | In1          | Port: In1<br>Baudrate: 4800     |
| Baudrate | 4800         | Parity: None                    |
| Parity   | None         | Stopbits: One<br>CPC obook: Yes |
| Stopbits | One          | ORO CHECK. TES                  |
| CRC ch   | Yes          |                                 |
|          |              | , <u> </u>                      |

Для задания параметров элемента схемы нажмите на него левой кнопкой мыши и в поле параметров введите название элемента, назначьте разъем для приема данных, а также настройте скорость, четность, количество стоп битов и проверку контрольной суммы.

Таким же образом задайте параметры всех элементов схемы.

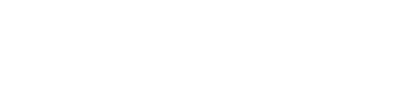

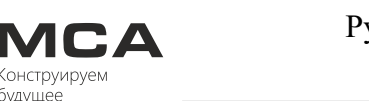

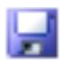

# Сохраните схему в память ПК и загрузите в конвертер, как это было описано в разделе 2.

3.2 Изменение заголовка

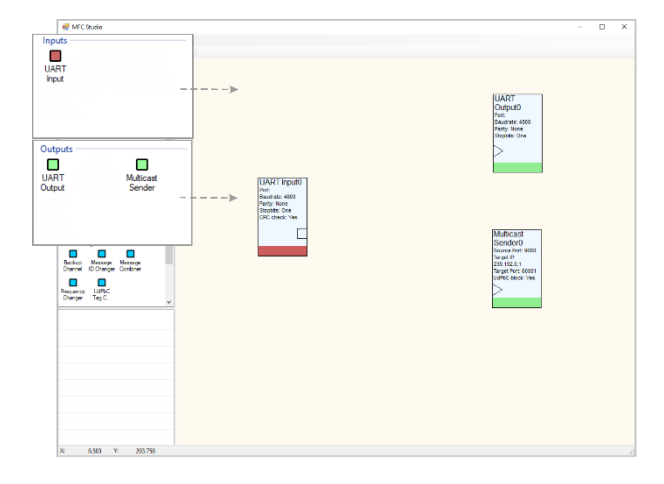

С помощью Указателя « >>» переместите в рабочее поле элементы, соответствующие разъемам для приема и передачи данных.

В приведенной схеме это один вход для приема сообщений по интерфейсам RS-422 или RS-485, один выход для передачи сообщений по интерфейсу RS-485 и один выход для передачи сообщений по Ethernet (Multicast Sender).

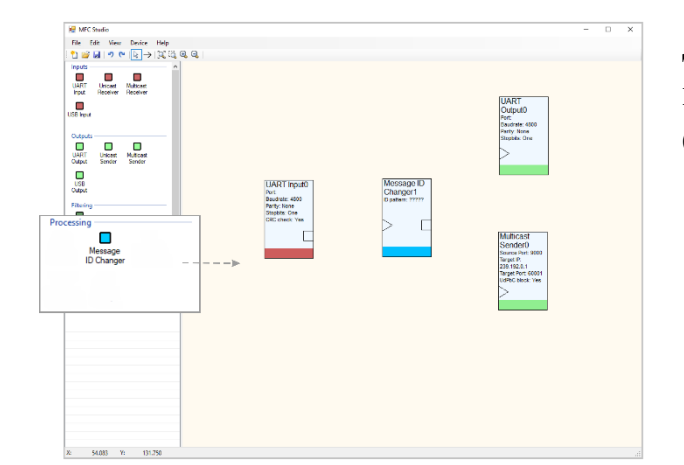

Далее переместите элемент для изменения заголовка «Message ID Changer».

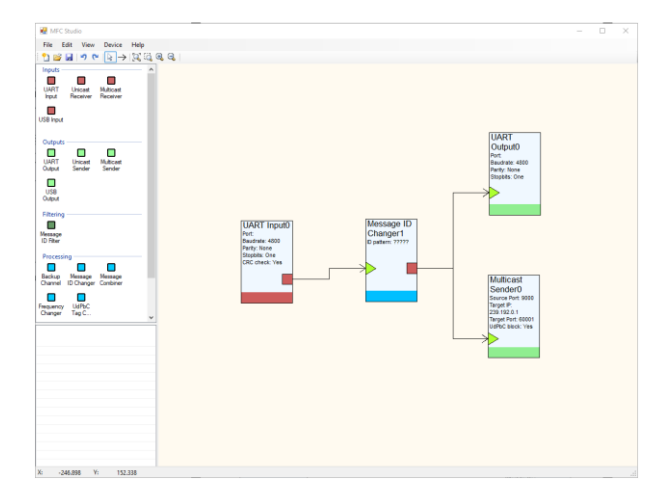

Соедините элементы схемы с помощью Соединителя « $\rightarrow$ ».

## МНОГОФУНКЦИОНАЛЬНЫЙ **KOHBEPTEP NMEA MΦK-151**

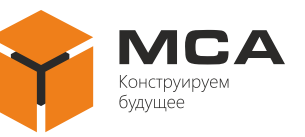

| Parame<br>Name | Value<br>Message ID Changer | Message ID<br>Changer |
|----------------|-----------------------------|-----------------------|
| ID pattern     | AGHDT                       | ID pattern:<br>AGHDT  |
|                |                             |                       |
|                |                             |                       |
|                |                             |                       |

Для параметров задания введите название элемента в поле «Name» и заголовок нового сообщения в поле «ID pattern».

Введите параметры других элементов.

Сохраните схему в память ПК и загрузите в конвертер, как это было описано в разделе 2.

# 3.3 Суммирование сообщений

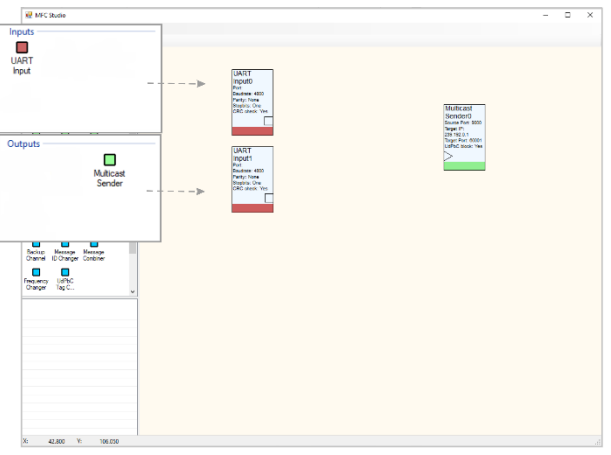

« 🗟 » С Указателя помощью переместите в рабочее поле элементы, соответствующие разъемам для приема и передачи данных.

В приведенной схеме это два входа для приема сообщений по интерфейсам RS-422 или RS-485 и один выход для сообщений передачи Ethernet по (Multicast Sender).

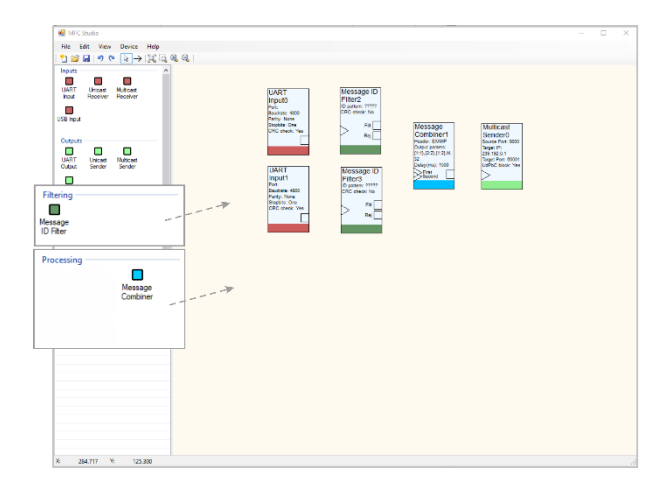

Далее переместите сумматор «Message Combiner». Для корректной работы схемы используйте также фильтры по заголовкам «Message ID Filter» для каждого входа.

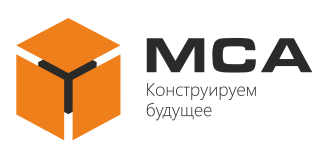

| 😥 MFC Studie                                |                                                                                                    |                                                                                                    | - D × |
|---------------------------------------------|----------------------------------------------------------------------------------------------------|----------------------------------------------------------------------------------------------------|-------|
| File Edit View Device Help                  |                                                                                                    |                                                                                                    |       |
| 1 🗃 🖬 🤊 🗞 💽 → 💢 🗟 🤤 🤤                       |                                                                                                    |                                                                                                    |       |
|                                             | Hand I<br>Hand I<br>Hand I | Missape<br>Continent<br>Pass Loar<br>Linds and an<br>Desruit the<br>Desruit the<br>D |       |
| Menage<br>ID Riter                          |                                                                                                    |                                                                                                    |       |
| Processing                                  |                                                                                                    |                                                                                                    |       |
| Exclup Message<br>Dannel U Changer Conbiner |                                                                                                    |                                                                                                    |       |
| Frequency UsPtC<br>Changer Tag C            |                                                                                                    |                                                                                                    |       |
|                                             |                                                                                                    |                                                                                                    |       |
|                                             |                                                                                                    |                                                                                                    |       |
|                                             |                                                                                                    |                                                                                                    |       |
|                                             |                                                                                                    |                                                                                                    |       |
|                                             |                                                                                                    |                                                                                                    |       |
|                                             |                                                                                                    |                                                                                                    |       |
|                                             |                                                                                                    |                                                                                                    |       |
|                                             |                                                                                                    |                                                                                                    |       |
|                                             |                                                                                                    |                                                                                                    |       |
|                                             |                                                                                                    |                                                                                                    |       |
|                                             |                                                                                                    |                                                                                                    |       |

Соедините элементы схемы с помощью Соединителя « $\rightarrow$ ».

| Parame    | Value               | Message             |
|-----------|---------------------|---------------------|
| Name      | Message Combiner    |                     |
| Header    | HEHRC               | Output params:      |
| Output p  | {1:1},s,{2:2},{1:2} | {1:1},s,{2:2},{1:2} |
| Delay(ms) | 3000                | Delay(nis). 3000    |
|           |                     | Second              |
|           |                     |                     |
|           |                     |                     |

Для задания параметров введите название элемента и заголовок нового сообщения, заполните строку-шаблон нового сообщения, где в фигурных скобках через двоеточие укажите номер сообщения и номер взятого из него параметра, а через запятую укажите параметры нового сообщения, выберите интервал для приема сообщений.

Введите параметры других элементов.

Сохраните схему в память ПК и загрузите в конвертер, как это было описано в разделе 2.

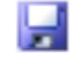

# Curpus Curpus C

# 3.4 Изменение частоты

С помощью Указателя « >>> переместите в рабочее поле элементы, соответствующие разъемам для приема и передачи данных.

В приведенной схеме это один вход для приема сообщений по интерфейсам RS-422 или RS-485 и один выход для передачи сообщений по интерфейсу RS-485.

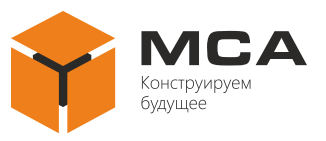

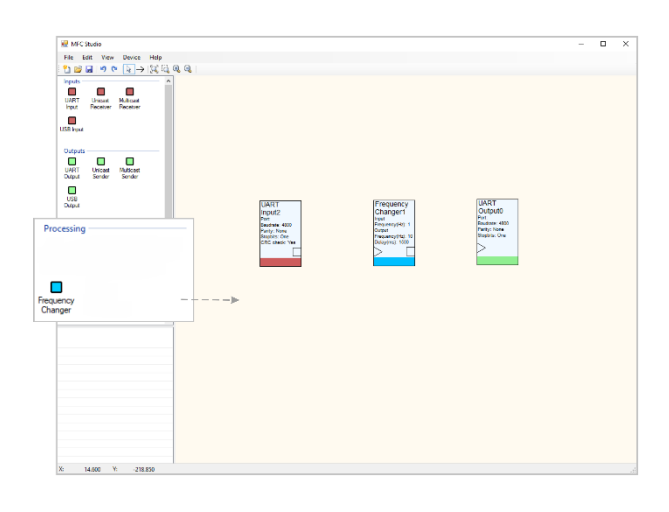

Далее переместите элемент для изменения частоты «Frequency Changer».

| 🕷 MFC Studio                                                                                                    |                                                                   |                                                                                                    |                                                                                                    | - 0 | × |
|----------------------------------------------------------------------------------------------------|-------------------------------------------------------------------|----------------------------------------------------------------------------------------------------|----------------------------------------------------------------------------------------------------|-----|---|
| File Edit View Device Help                                                                                                    |                                                                   |                                                                                                    |                                                                                                    |     |   |
| ી 📽 🖬 🤊 🥙 💽 → 💢 🖏 🧠 🔍                                                                                                    |                                                                   |                                                                                                    |                                                                                                    |     |   |
| Image: Section 1     Image: Section 1     Image: Section 1< | LART<br>Mar<br>Mar<br>Mar<br>Mary<br>Mary<br>Mary<br>Solo data Na | Projuncy<br>Congert<br>Projunce<br>Projection<br>Projection<br>Projeco | USAT<br>Oragento<br>Press etta<br>Pray lusa<br>Pray lusa<br>Pray usa<br>Pray usa<br>Pra |     |   |
| Bickup Menage Mesage<br>Dannel ID-Danger Construer<br>Biskup Viethor<br>Changer Tag C                                                                                                    |                                                                   |                                                                                                    |                                                                                                    |     |   |
|                                                                                                    |                                                                   |                                                                                                    |                                                                                                    |     |   |
|                                                                                                    |                                                                   |                                                                                                    |                                                                                                    |     |   |
| X: -208.200 V: -72.850                                                                                                    |                                                                   |                                                                                                    |                                                                                                    |     |   |

Соедините элементы схемы с помощью Соединителя « $\rightarrow$ ».

| Parame<br>Name | Value<br>Frequency Changer | Frequency<br>Changer                 |
|----------------|----------------------------|--------------------------------------|
| Input Fr       | 1                          | Frequency(Hz): 1                     |
| Output F       | 10                         | Output                               |
| Delay(ms)      | 1500                       | Frequency(Hz): 10<br>Delay(ms): 1500 |
|                |                            |                                      |
|                |                            |                                      |
|                |                            | (                                    |

Для задания параметров введите название элемента, частоту принятого и передаваемого сообщения и время, в течение которого при пропадании сообщения на входе будет отсылаться сообщение.

Введите параметры других элементов.

Сохраните схему в память ПК и загрузите в конвертер, как это было описано в разделе 2.

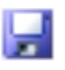

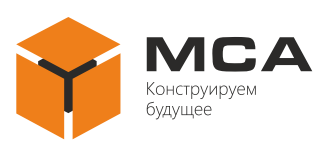

# 3.5 Резервирование канала

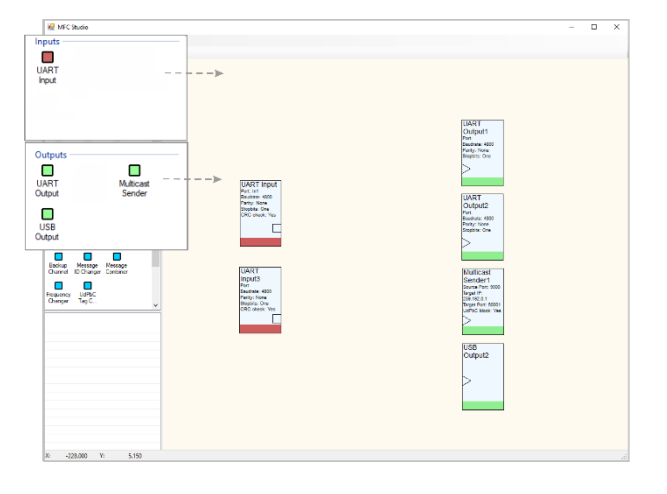

С помощью Указателя « >>» переместите в рабочее поле элементы, соответствующие разъемам для приема и передачи данных.

В приведенной схеме это два входа для приема сообщений по интерфейсам RS-422 или RS-485, два выхода для передачи сообщений по интерфейсу RS-485 и по одному выходу для передачи сообщений по Ethernet (Multicast Sender) и USB.

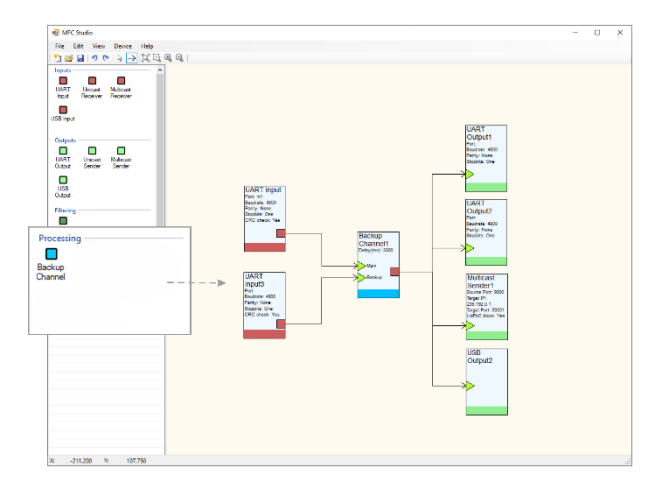

| Далее переместите элемент для создания |
|----------------------------------------|
| резервного канала «Backup Channel» и   |
| соедините элементы схемы с помощью     |
| Соединителя « → ».                     |

| Parame    | Value          | Backup          |  |
|-----------|----------------|-----------------|--|
| Name      | Backup Channel | Channel         |  |
| Delay(ms) | 3000           | Delay(ms): 3000 |  |
|           |                | Main            |  |
|           |                | Backup          |  |
|           |                | Баскор          |  |
|           |                |                 |  |

Для задания параметров введите название элемента и время задержки.

Введите параметры других элементов.

Сохраните схему в память ПК и загрузите в конвертер, как это было описано в разделе 2.

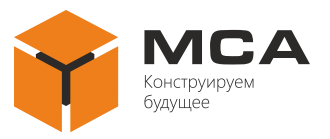

# 4 ИСПОЛЬЗОВАНИЕ КОНВЕРТЕРА

# 4.1 Запуск конвертера

Для запуска конвертера:

– настройте его, как это было описано в разделе 2, и загрузите схему работы;

– подключите кабель питания и другие приборы согласно описаниям клемм и разъемов, представленных на рисунке 1;

**Важно!** Для работы конвертера по USB требуется установка драйвера «Virtual COM Port driver», который можно скачать с сайта компании, см. раздел 1

– подайте питание;

– работа изделия начнется автоматически.

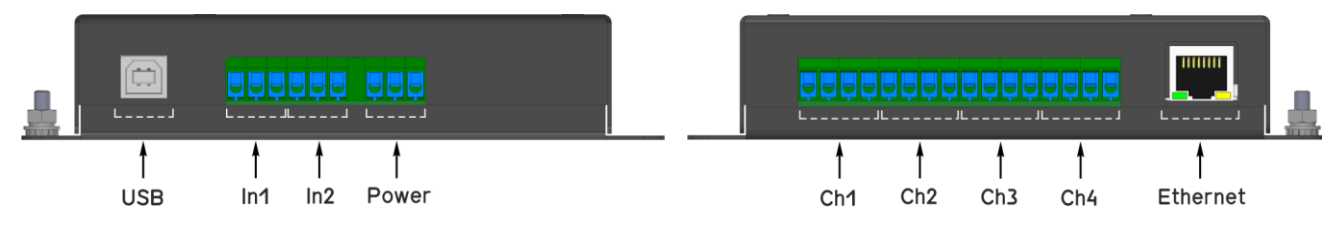

Рисунок 1 – Описание клемм и разъемов

# 4.2 Сброс настроек

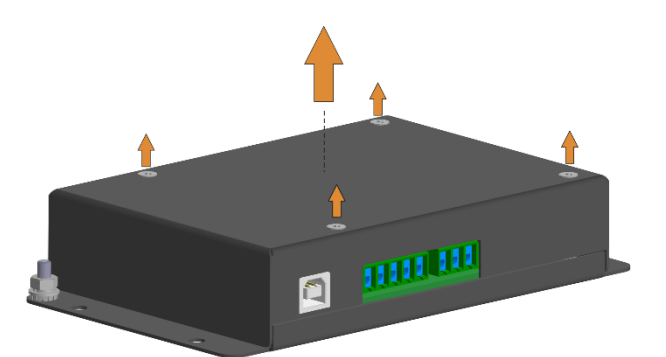

Выкрутите винты и снимите крышку с конвертера.

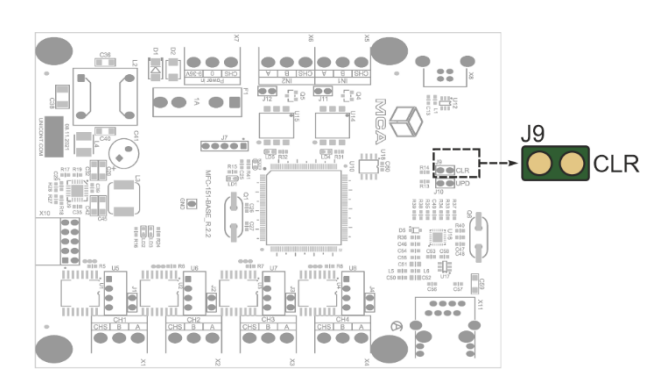

На плате найдите контакты «J9 (CLR)» и замкните их перемычкой на несколько секунд, а после снимите перемычку.

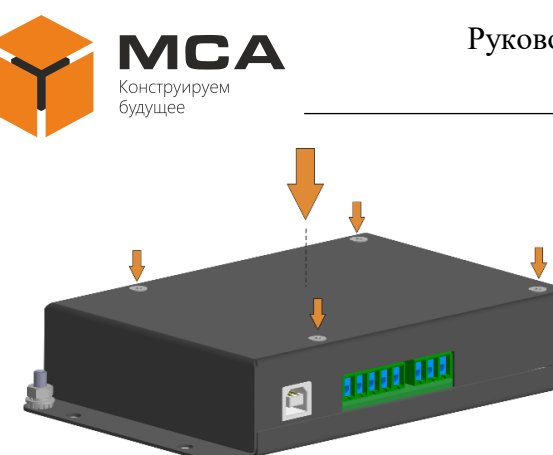

Установите крышку и закрутите винты.

# 4.3 Загрузка обновлений MFC Studio

Скачайте файл с обновлением (см. раздел 1) и загрузите в конвертер (см. раздел 2).

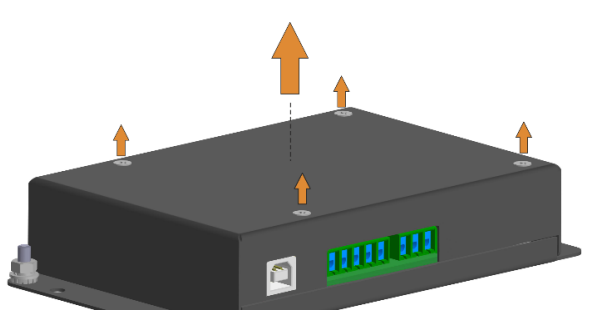

Выкрутите винты и снимите крышку с конвертера.

На плате найдите контакты «J10 (UPD)» и замкните их перемычкой.

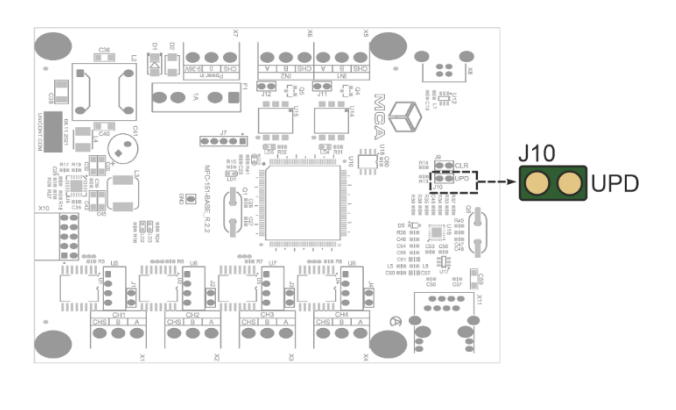

Подключите конвертер к ПК через разъем USB и подайте питание на изделие.

Операционная система ПК обнаружит изделие как съемный диск. Откройте окно диска и переместите в него скачанный файл с обновлением.

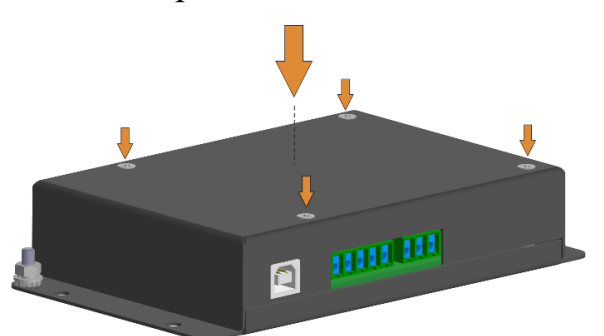

Отключите изделие от ПК, разомкните контакты «J10 (UPD)», установите крышку и закрутите винты.

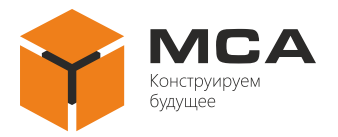

# **ДЛЯ ЗАМЕТОК**